# AIA

## HƯỚNG DẪN THANH TOÁN TRỰC TUYẾN BẰNG QUẾT MÃ QR

Phiên bản Tháng 05/2024

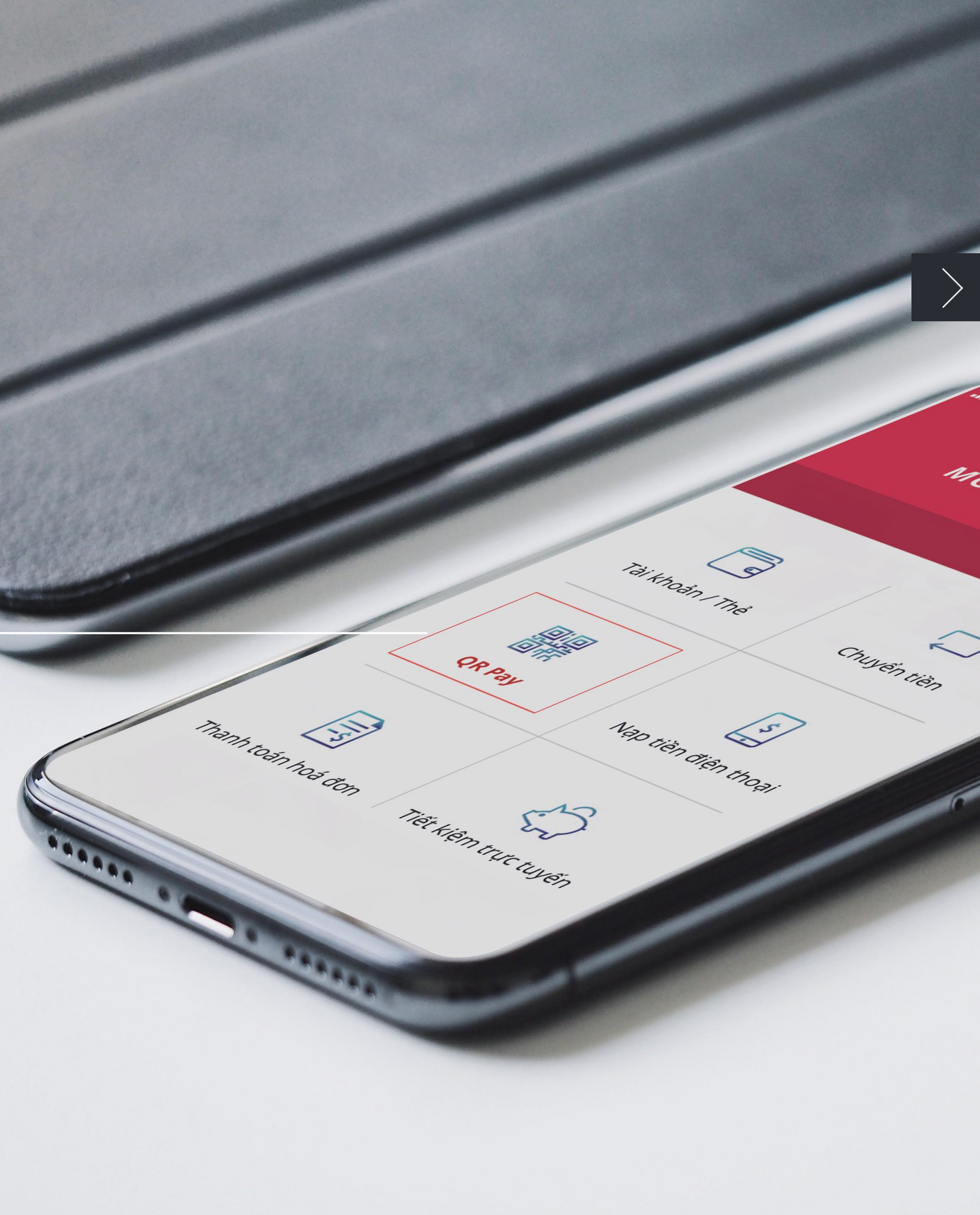

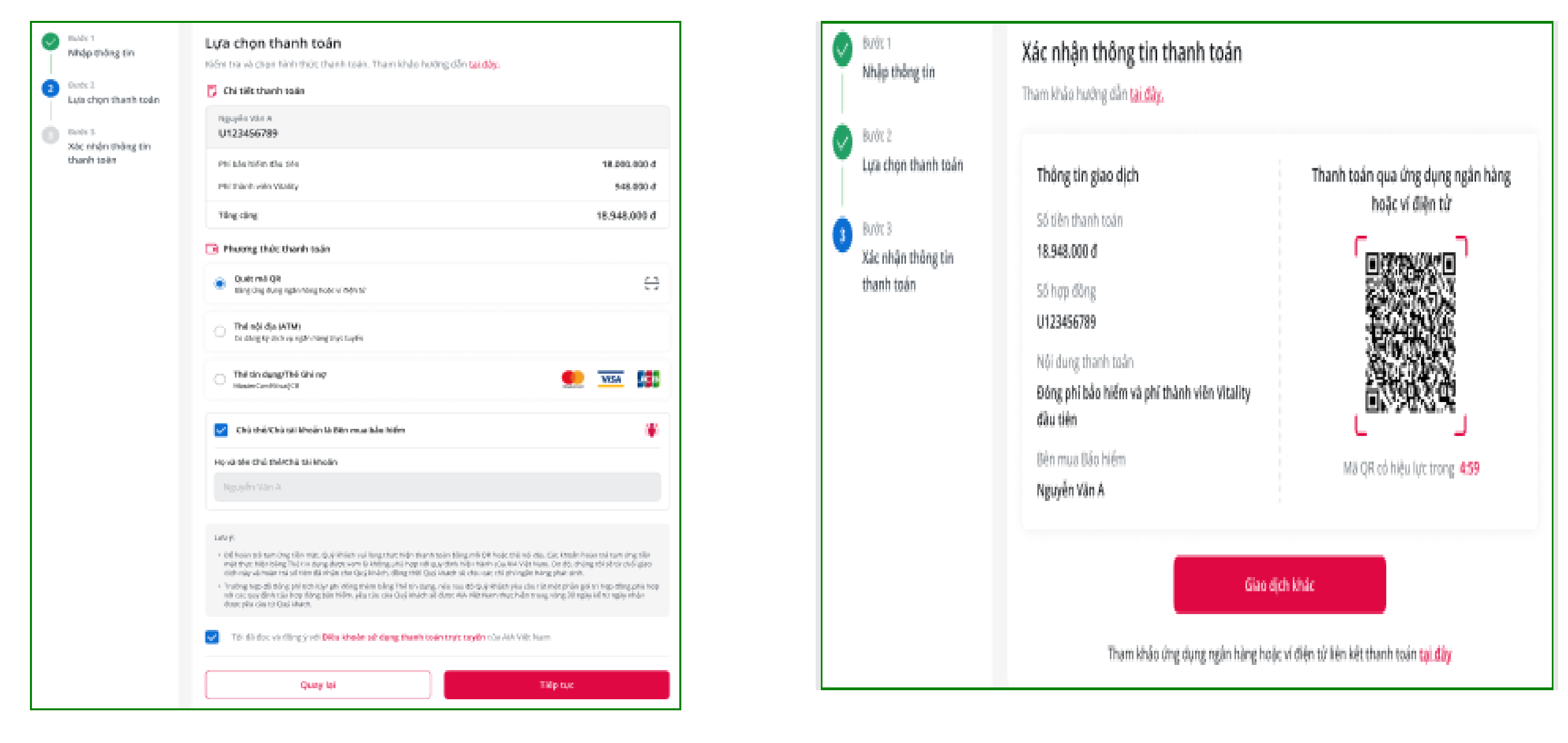

#### BƯỚC 1/6

TRÊN TRANG THANH TOÁN TRỰC TUYẾN CỦA AIA VIỆT NAM CHỌN PHƯƠNG THỨC THANH TOÁN QUÉT MÃ QR

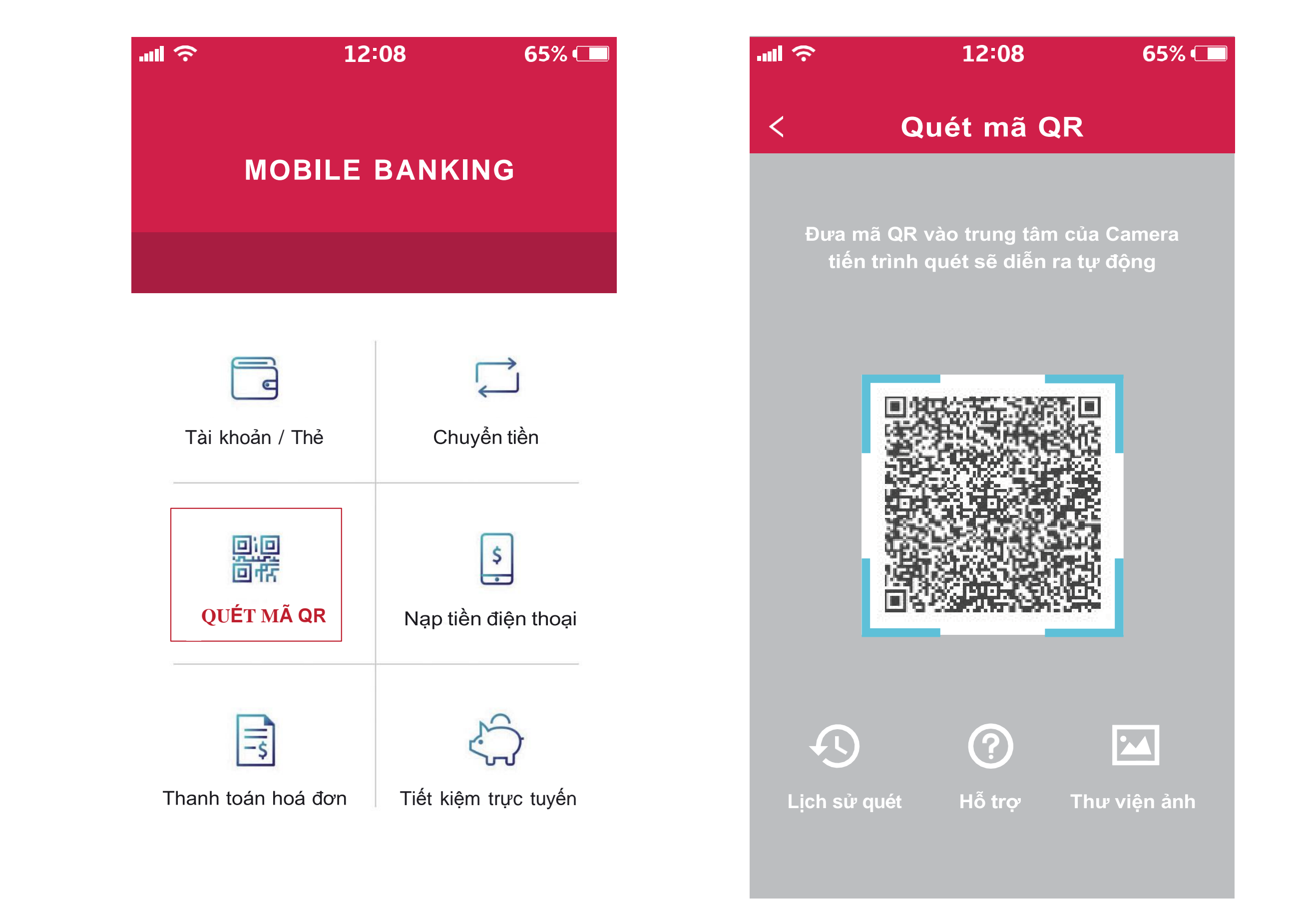

#### BƯỚC 2/6

TRÊN ỨNG DỤNG MOBILE BANKING CHỌN "QUÉT MÃ QR" ĐỂ QUÉT MÃ QR; hoặc

"CHỌN ẢNH MÃ QR TỪ THƯ VIỆN ẢNH" (nếu có chụp ảnh màn hình Mã QR tại mục Xác nhận thông tin thanh toán trên Trang thanh toán trực tuyến của AIA)

| al  î                  | 12:08           | 65% 💶 | .ul     |
|------------------------|-----------------|-------|---------|
| < Thông tin thanh toán |                 | <     |         |
|                        |                 |       |         |
| Thanh toán cho         | AIA VIệ         | t Nam | Tài khơ |
| Tên điển bán           | Thanh toán trực | tuyến | Thanh   |
| Số hoá đơn             |                 | 9779  | Tên điể |
|                        |                 |       |         |

18.948.000 Số tiền thanh toán

01/05/2024 12:08

U123456789

Thanh toán

Thời hạn thanh toán

Mô tả

BƯỚC 3/6

KIỂM TRA THÔNG TIN THANH TOÁN PHÍ BẢO HIỂM

#### Xác nhận thông tin

### Quý khách vui lòng kiểm tra thông tin giao dịch đã khởi tạo

| Tài khoản nguồn     | 01810000000           |  |  |
|---------------------|-----------------------|--|--|
| Thanh toán cho      | AIA Việt Nam          |  |  |
| Tên điển bán        | Thanh toán trực tuyến |  |  |
| Số hoá đơn          | 9779                  |  |  |
| Số tiền thanh toán  | 18.948.000            |  |  |
| Thời hạn thanh toán | 01/05/2024 12:08      |  |  |
| Mô tả               | U123456789            |  |  |
|                     |                       |  |  |

#### Tiếp tục

#### BƯỚC 4/6

XÁC NHẬN GIAO DỊCH ĐÓNG PHÍ BẢO HIỂM

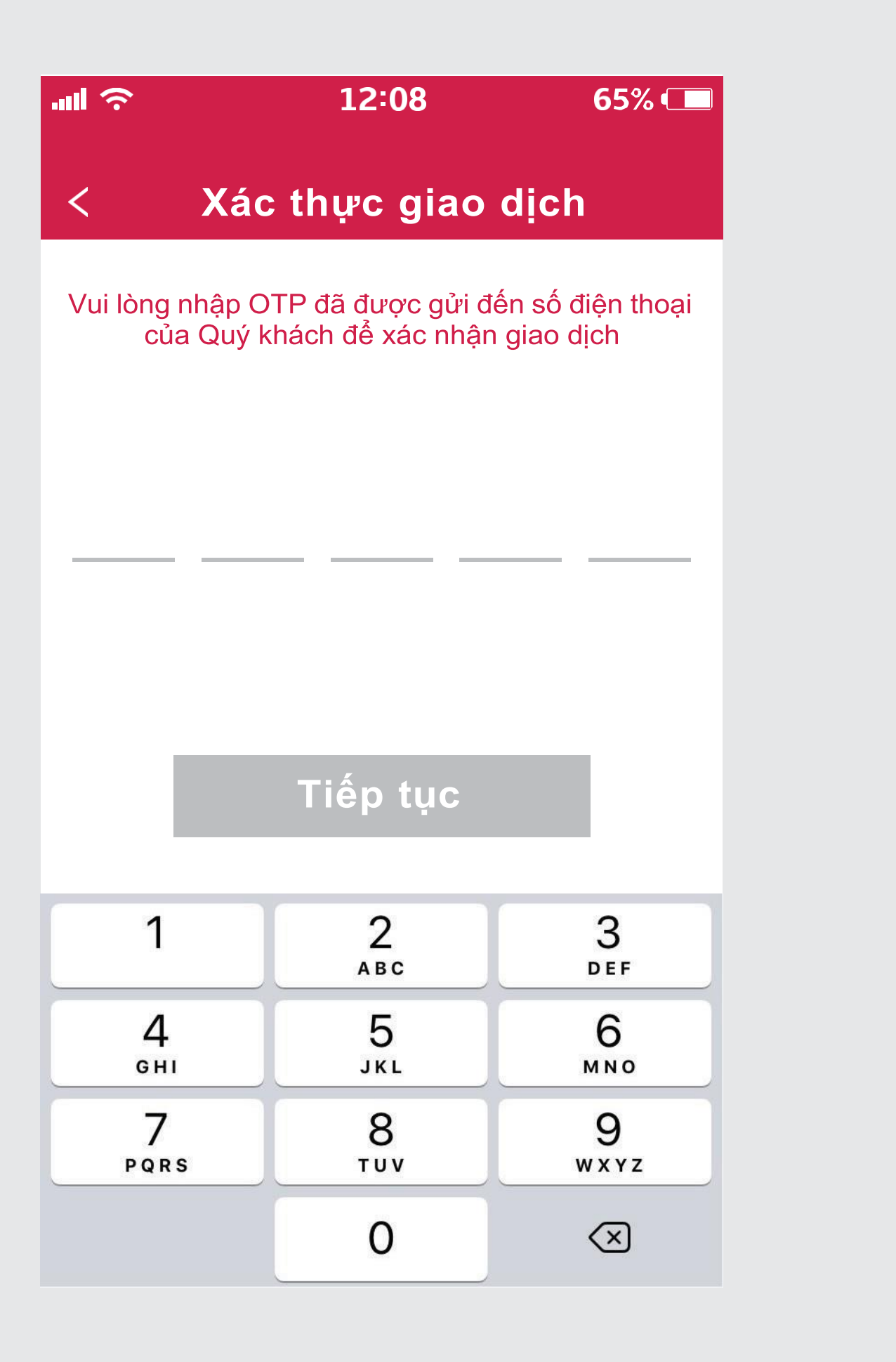

#### **BƯỚC 5/6**

NHẬP MÃ OTP ĐỂ XÁC THỰC GIAO DỊCH

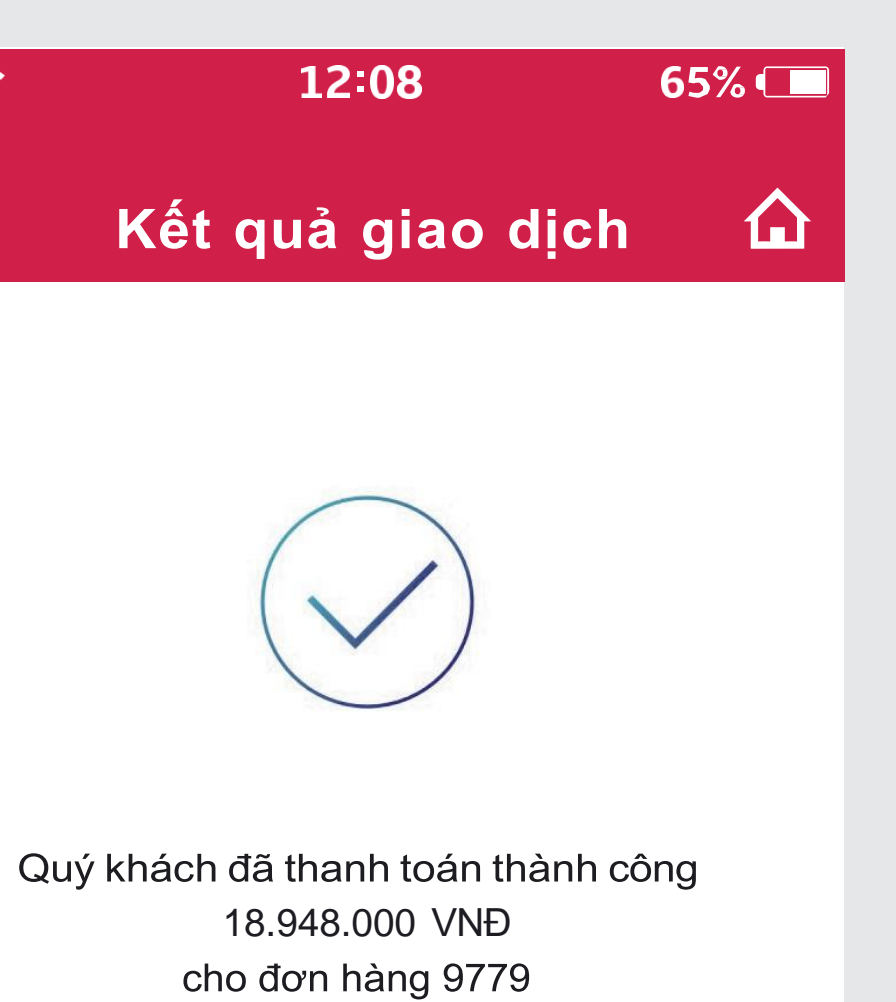

#### Thực hiện giao dịch khác

Về website

#### **BƯỚC 6/6**

KIỂM TRA KÉT QUẢ GIAO DỊCH

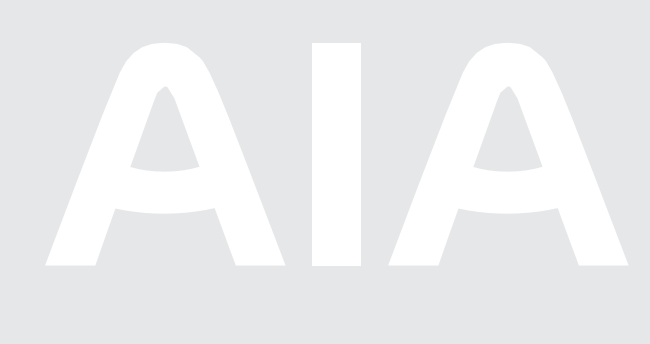